# 日本アロマセラピー学会 非会員のセミナー・書籍申込方法

非会員の方が各種セミナーのお申し込みや書籍のご購入をされる場合には以下の手順 に従ってお手続きをお願いします。

#### 1 新規ユーザー登録を行う(非会員として登録)

- 2 ログイン ID とパスワードを使用して「会員マイページ」へログインする
- 3「会員マイページ」内にて申込を行う

#### 1 新規ユーザー登録の方法(非会員として登録)

以下の手順①~⑦に従い、新規ユーザー登録を行ってください。

<u>手順① 学会 HP より「会員用 各種お手続き」をクリックします。</u>

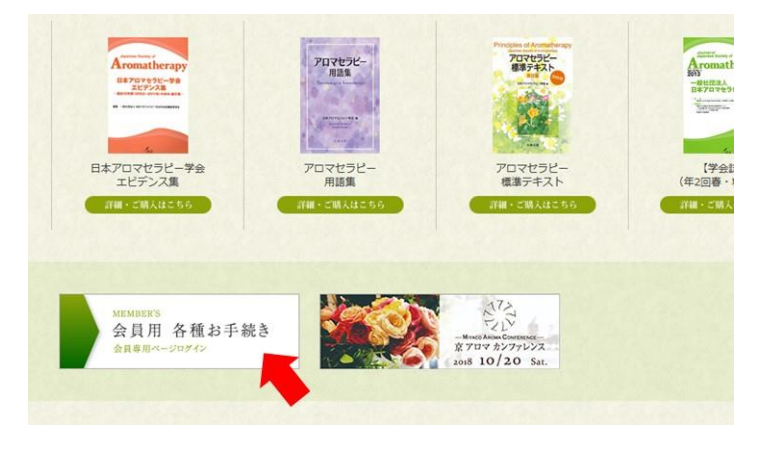

#### **手順②** 新規ユーザー登録をクリックします。

| 団法人日本アロマセラピー学会 | 会 会員マイページ                                                             |
|----------------|-----------------------------------------------------------------------|
|                |                                                                       |
|                | ログインID (会員番号)<br>パスワード                                                |
|                | パスワードを忘れた方はこちら                                                        |
|                | ログイン新規ユーザ登録                                                           |
|                | ※使用ブラウザは、Google Chrome,Safari,Fire、X,<br>Internet Explorer11以上を推奨します。 |

**手順③**利用規約を確認のうえ「内容に同意」にチェックし「同意する」をクリックします。

| 利用規                  | n,                                                                                                    |
|----------------------|----------------------------------------------------------------------------------------------------|
|                      | システム利用規約                                                                                                    |
| 本会員3<br>(以下          | 8約(本会員規約に付随する機模も含む)は一般社団法人日本アロマセラビー学会(以下「甲」という)が運営・提供する会員管理システム<br>「本システム」という)をご利用いただく際の先件を視定するものです。                                                               |
| この会)<br>はでき!         | 現税内は、本システムの利用者(以下「会員」という)すべてに適用され、会員はこの会員規約の内容に同意なく本システムを利用すること<br>だせん。(2018年7月現在)                                                                                 |
| 第1条<br>1.会員<br>-// ( | (金景豊都・東尊・枢急)<br>は、所述の時候に注って金貴豊静を行ない、その売了後(甲)が発行する金貴豊号および金貴自ら決定するパスワードを利用して「本シス<br>Summers - レービーサーキャー                                                              |
| ノプライ                 | (シー現的                                                                                                    |
|                      | プライバシー規約                                                                                                    |
| 一般社団<br>いただい<br>いただい | 2回人日本プロマセラビー学会(以下「本会」という)では、会員の個人導輸を抱んの注意を払って慎重に取り扱い、利用および共有させて<br>べています。エプライバシー提約(以下「は現例」という)は、本語の個人薄頼の取取の対を取得するものです。会員智捷システムをご利用<br>べた場合、本規約に関係していただいためことかなざれます。 |
| (1)個人<br>提供され        | 情報の管理者<br>12個人情報は、本会の管理の基に、会員管理システムの運営委托会社であるしゅくみねっと現式会社(以下・運営会社)により管理されま                                                                                          |
| 3.                   |                                                                                                    |
| (                    | ☑ 料理規約、ブライパシー規約を読みました。内容に同意します。                                                                                                    |

**手順④** ユーザー情報を入力します。

| 地方会        |                                        | ~           |   |
|------------|----------------------------------------|-------------|---|
| 都道府県       |                                        | ~           |   |
| - E * (542 |                                        |             | - |
| 会員区分*      | ● 個人 ○ 法人                              |             |   |
| 氏名*        | XXXXXXXXXXXXXXXXXXXXXXXXXXXXXXXXXXXXXX | x000000000x |   |
|            | (姓)                                    | (名)         |   |
| フリガナ(全角)*  | x0000000000x                           | x0000000000 | > |
|            | (セイ)                                   | (メイ)        |   |
| MT PIL .   |                                        |             |   |

<u>パスワードはログイン時に必要となりますので、忘れずにお控えください。</u> 入力頂いたメールアドレス宛<u>てに本登録の為のメールが配信されます。</u>

| <ul> <li>ロクインID(会員番号)</li> </ul> | ログインIDは登録時に自動設定されます。 |                      |
|----------------------------------|----------------------|----------------------|
| パスワード・                           | •••••                |                      |
| パスワード確認用*                        |                      |                      |
| ※半角英数字6文字以上で、                    | 登録してください。            |                      |
| メールアドレス1*                        | x0000000x@x0000000x  | (例:info@example.com) |
| メールアドレス1確認用*                     | x0000000x@x0000000x  | 法人の場合は代表者            |
| メールアドレス2                         |                      | 法人の場合は連絡担当者          |

**手順⑤**入力内容を確認し、「次へ」をクリックします。

<u>手順⑥ 「ユーザー情報の仮登録」が完了しました。</u> 画面に表示されたログイン ID を控えておいてください。

| 新規登録を受け付けました。<br>事務局にて登録内容を確認後に、入力したメールアドレス<br>にメールを送信致します。                          |
|--------------------------------------------------------------------------------------|
| ■注意<br>まだユーザー登録は完了していません。<br>後日、事務局から送信されたメール本文に記載されている<br>URLをクリックしユーザー登録を完了してください。 |
| あなたのログインIDは 00006003 です。                                                             |

仮登録完了後、24時間以内を目処に「新規ユーザー仮登録のお知らせ」が

登録頂いたメールアドレスへ配信されます。

手順⑦ 本登録を完了させます。

ご登録されたメールアドレスに「新規ユーザー仮登録のお知らせ」が届きましたら、

メール中のリンクをクリックし本登録を完了させます。

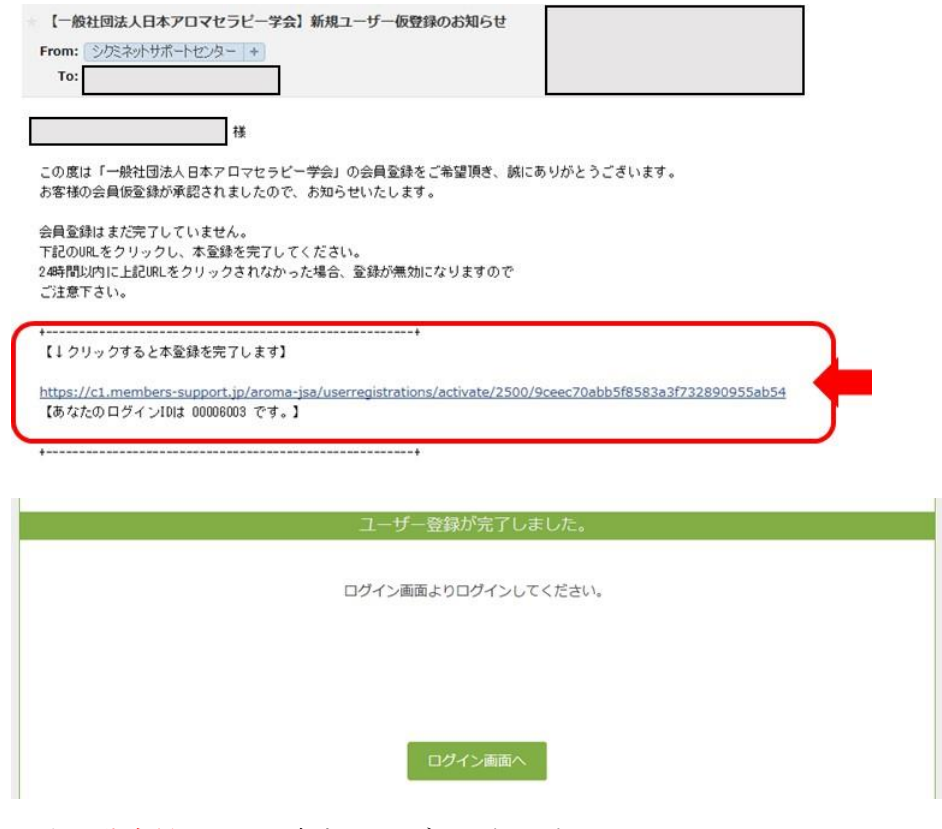

以上で非会員としての新規ユーザー登録が完了しました。 注)正会員でありませんのでご注意ください。 次のページへお進みください。

## 2 ログイン ID とパスワードを使用して「会員マイページ」へログインする <u>手順①</u>学会 HP より「会員用 各種お手続き」をクリックします。

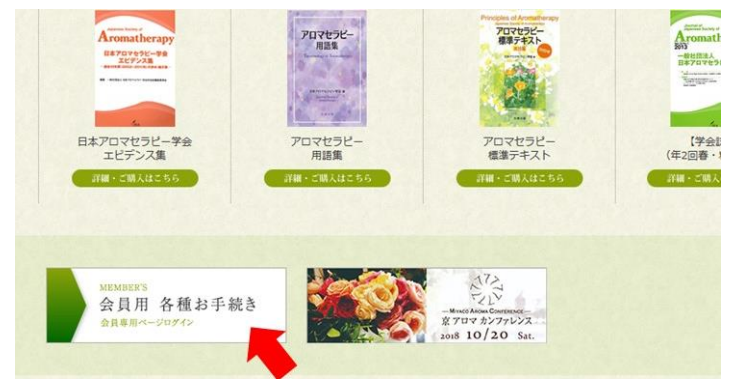

**手順②** 先に通知されたログイン ID とご自身で設定されたパスワードにてログインします。

| ログインID (会員番号) |          |  |
|---------------|----------|--|
|               | 0000xxxx |  |
| 129-r         | •••••    |  |
|               | ••••••   |  |

3. 「会員マイページ」内での各種セミナー・地方会へのお申し込み / 書籍の購入方法

**手順①** メニュー内の「書籍・セミナー等情報」→「書籍・セミナー等申込」をクリック。

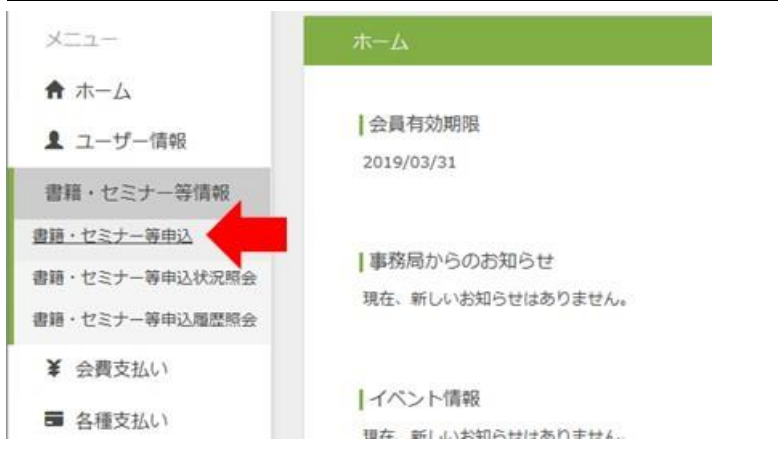

**手順②** 表示されたイベントよりお申し込みされる「イベント」の「受付中」をクリック。

| イベント 2020/12/31 2018/01/01 書籍販                                               | -           |
|------------------------------------------------------------------------------|-------------|
| 2020/12/31 2020/12/31                                                        | 受何中         |
| イベント<br>2019/03/21<br>2018/12/15<br>2018年度JSA基礎認<br>2019/03/21<br>2019/03/13 | 定試験(東京) 受付中 |
| イベント 2019/02/24 2018/12/27<br>~ ~ ~ 2018年度 開<br>2019/02/24 2019/02/15        | 東地方会 受付中    |
| 篇中 受付中 受付終了 開催終了                                                             |             |

### **手順③** 詳細情報を確認のうえ、一番下部分の「申込」をクリック。

| ■基本情報  |                           |  |  |
|--------|---------------------------|--|--|
| イベント名  | 2018年度 関東地方会              |  |  |
| イベント種別 | 404                       |  |  |
| 主管     | 地方会                       |  |  |
|        | その他                       |  |  |
| 開催日    | 2019/02/24                |  |  |
| 受付期間   | 2018/12/27 ~ 2019/02/15   |  |  |
| 開催時間   | 13:00 ~ 17:00             |  |  |
| 開催地    | 【東京】 TKP品川港南口会議室 4F ホール4a |  |  |

#### ▼追加情報

| 日時  | 2019年2月24日(日)<br>13:00~17:00(開場:12:30~)                  |
|-----|----------------------------------------------------------|
| 参加費 | 会員: 3,500円(クラフト資材費を含む)<br>非会員:4,000円(クラフト資材費を含む)         |
| 会場  | TKP品川港南口会議室 4F ホール4a<br>(〒108-0075東京都港区港南2-4-3三和港南ピル 4F) |

■イベント申込詳細

| イベント<br>詳細種別 | 受付期間                    | イベント詳細名      | 参加金額                   | 申込  |  |
|--------------|-------------------------|--------------|------------------------|-----|--|
| イベント         | 2018/12/27 ~ 2019/02/15 | 2018年度 關東地方会 | 一般:¥4,000<br>会員:¥3,500 | 受付中 |  |

※一般(非会員)価格が適応されます。

**手順④** その後は「イベント申込内容確認」画面にて利用規約に同意のうえお支払手続きへお進みください。

以上 2019年1月吉日 一般社団法人 日本アロマセラピー学会 事務局 Mail:info@aroma-jsa.jp / TEL:03-6264-9278